# **SETUP GUIDE**

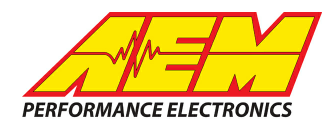

#### Emtron ECUs to CD Dash

### **Supported Devices**

#### KV8, KV12, KV16, SL4, SL8 and all plug-in ECU's

# **CAN Bus Wiring**

AEM CD has 2 separate CAN ports. For 3rd party devices, AEM recommends you use AEM CAN Bus 2, whose connections are contained in a 2 pin Deutsch DTM connector. On older harnesses it may be in an unterminated, twisted/shielded flying lead in the dash harness.

EMtron CAN Hi  $\rightarrow$  AEM CD "CAN 2" Pin 1 (CAN 2+), Gray wire in twisted/shielded pair EMtron CAN Lo  $\rightarrow$  AEM CD "CAN 2" Pin 2 (CAN 2-), Black wire in twisted/shielded pair

## **ECU Software Setup**

Please follow the EMtron ECUs instructions for enabling the CAN data stream if necessary.

# **Supported Channels**

AEM supports the following 38 channels transmitted by the EMtron ECUs:

| AFR1                   | AFR1LongTermFuelTrim AFR1ShortTermFuelTrim |                         |  |  |
|------------------------|--------------------------------------------|-------------------------|--|--|
| AFR2                   | AFR2LongTermFuelTrim AFR2ShortTermFuelTrim |                         |  |  |
| AFRTarget              | BaroPress CamSyncPos                       |                         |  |  |
| CoolantPress           | CoolantTemp ECU_CrankCamErrorCount         |                         |  |  |
| ECU_DTCCount           | ECU_EstChargeTemp                          | ECUBatteryVoltage       |  |  |
| ECUTemp                | EngineCrankcasePress                       | EngineSpeed             |  |  |
| EngineSpeedLimit       | EngineSpeedRateofChange                    | ExhPress                |  |  |
| FuelCut                | FuelEthanolContent                         | FuellnjDutyPrimary      |  |  |
| FuelPress              | FuelPressInjDelta FuelTemp                 |                         |  |  |
| GearPosCalculated      | IgnitionCut                                | IgnitionTiming          |  |  |
| IntakeManifoldAirPress | IntakeManifoldAirTemp                      | OilPress                |  |  |
| OilTemp                | ThrottlePos                                | ThrottlePosRateofChange |  |  |
| VehicleLateralG        | VehicleLongitudinalG                       | VehicleSpeed            |  |  |
| VehicleVerticalG       |                                            |                         |  |  |

This product is legal in California for racing vehicles only and should never be used on public highways. AEM Performance Electronics, 2205 W. 126th Street Unit A, Hawthorne, CA 90250, Phone: (310) 484-2322 Fax: (310) 484-0152

# SETUP GUIDE

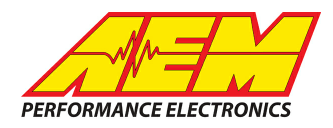

# Layout Overview & CAN Setup

You can either start with a new dash layout by selecting "File" then "New" in DashDesign or you can select from a pre-designed layout that has screens already designed and inserted but has the CAN inputs left blank. These are chosen by selecting "File" then "Open" and selecting one of the setups titled xzyblank.aemcd7 with the xyz representing a description of the layouts contained in the file.

To import the CAN setup you select SETUP then DISPLAY from the main DashDisplay menu. Once the dialog box opens you select the "CAN Receive" tab.

| Mage Setup Editor                                                               |          |     |           |              |                 |                                           |                |          | ×      |
|---------------------------------------------------------------------------------|----------|-----|-----------|--------------|-----------------|-------------------------------------------|----------------|----------|--------|
| ECU Text Bitmasks                                                               |          |     | 1         | Bit Text Gr- |                 |                                           | aphic Selector |          |        |
| Outputs CAN Receive CAN Request Scalar:                                         |          |     |           | ars   Fu     | inctions Rat    | te Filters   Limit Filters   Time Filters |                |          |        |
| Show Port 2  Baudrate 1 Mbit/s  Fort Termination Resistor Fort Mode OBDII ODDII |          |     |           |              |                 |                                           |                |          |        |
| Address Mask                                                                    |          |     |           | otec M800    | Support         |                                           |                |          |        |
| Enabled VExt Mask Ox1FFFFFFF Off C Set 1 C Set 3 ID Ox100                       |          |     |           |              |                 |                                           |                |          |        |
| Name ^                                                                          | ID       | Ext | Start Bit | Length       | Value Type      | Byte (                                    | Order          | Multiple | ex     |
| CAN2_1                                                                          | 0x000    | ×   | 8         | 16           | Unsigned Intege | er BE/Mo                                  | otorola        | Off      | ()     |
| Import CAN                                                                      |          |     |           |              |                 |                                           | Delete         | 1        | Insert |
| Show CAN IDs as He                                                              | adecimal |     |           |              |                 |                                           |                |          | Close  |

Change the settings to the following: Show: "Port 2" Baudrate: 1 Mbit/s Termination Resistor: "ON" Address Mask: "OFF" M800 Support: "OFF"

Then click on "Import CAN" on the lower left and select the can setup file. The new items will appear in the Outputs tab. They can now be viewed on the display or logged. You can rename, filter, or manipulate any of these channels to make them more useful.